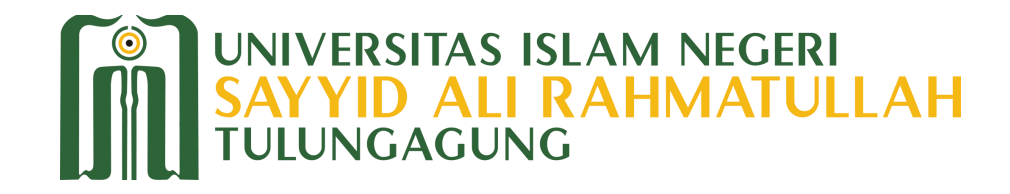

# SATUPAYV.2

**Login SATUPay V.2 TOP UP Saldo Pembayaran Tagihan** Pesan dan Bayar Layanan

Helpdesk SATUPay V.2

0821-4179-2112

https://satupay.uinsatu.ac.id

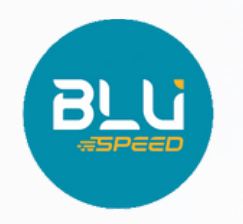

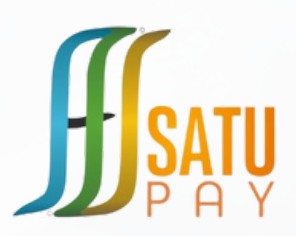

### LINK SATUPay V.2

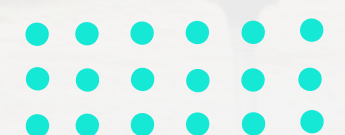

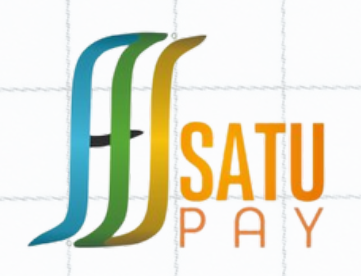

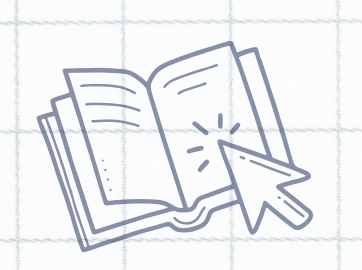

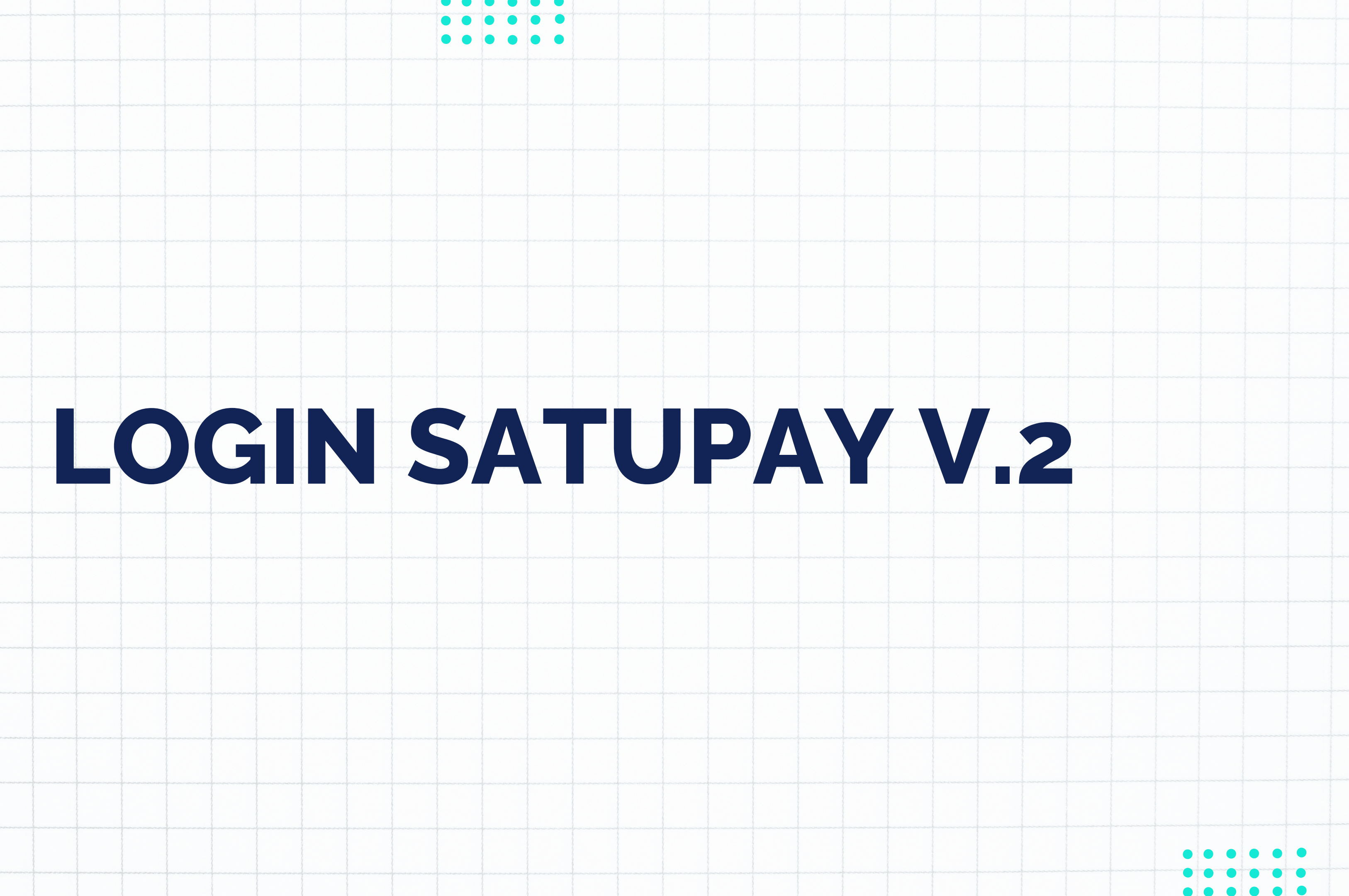

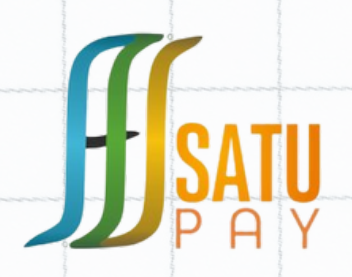

2

## **LOGIN SATUPAY V.2 CALON MAHASISWA BARU**

Masuk link: https://sagupay.uinsatu.ac.id

## **USERNAME : NOMOR REGISTRASI PASSWORD : TANGGAL LAHIR (ddmmyyyy)**

Akun SATUPay V.2 Calon Mahasiswa Baru adalah akun yang sama dengan akun pendaftaran di web (spmaba.uinsatu.ac.id)

Helpdesk SATUPay V.2

0821-4179-2112

LINK SATUPay V.2

https://satupay.uinsatu.ac.id

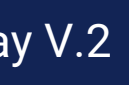

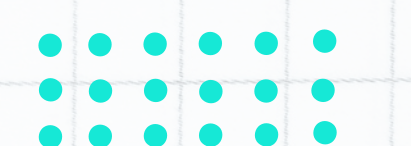

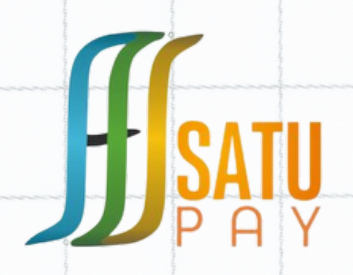

2

# **LOGIN SATUPAY V.2**

## MAHASISWA S1, S2, & S3.

## Masuk link: https://satur@y.uinsatu.ac.id **USERNAME : NOMOR INDUK MAHASISWA (NIM) PASSWORD : TANGGAL LAHIR (ddmmyyyy)**

Jika Lupa Password silahkan menghubungi Helpsdesk SATUPay V.2 di Nomor Whatsapp: 0821-4179-2112

Helpdesk SATUPay V.2

0821-4179-2112

LINK SATUPay V.2

https://satupay.uinsatu.ac.id

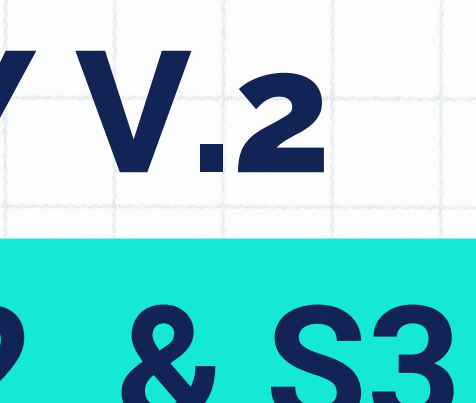

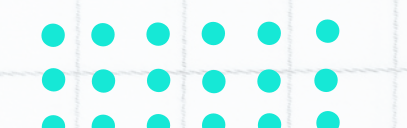

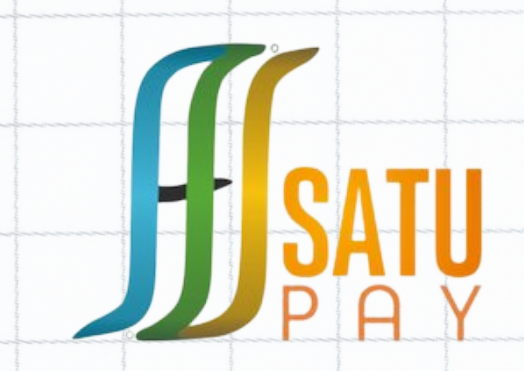

# LENGKAPI PROFIL PENGGUNA **& PEMBUATAN PIN** TRANSAKS

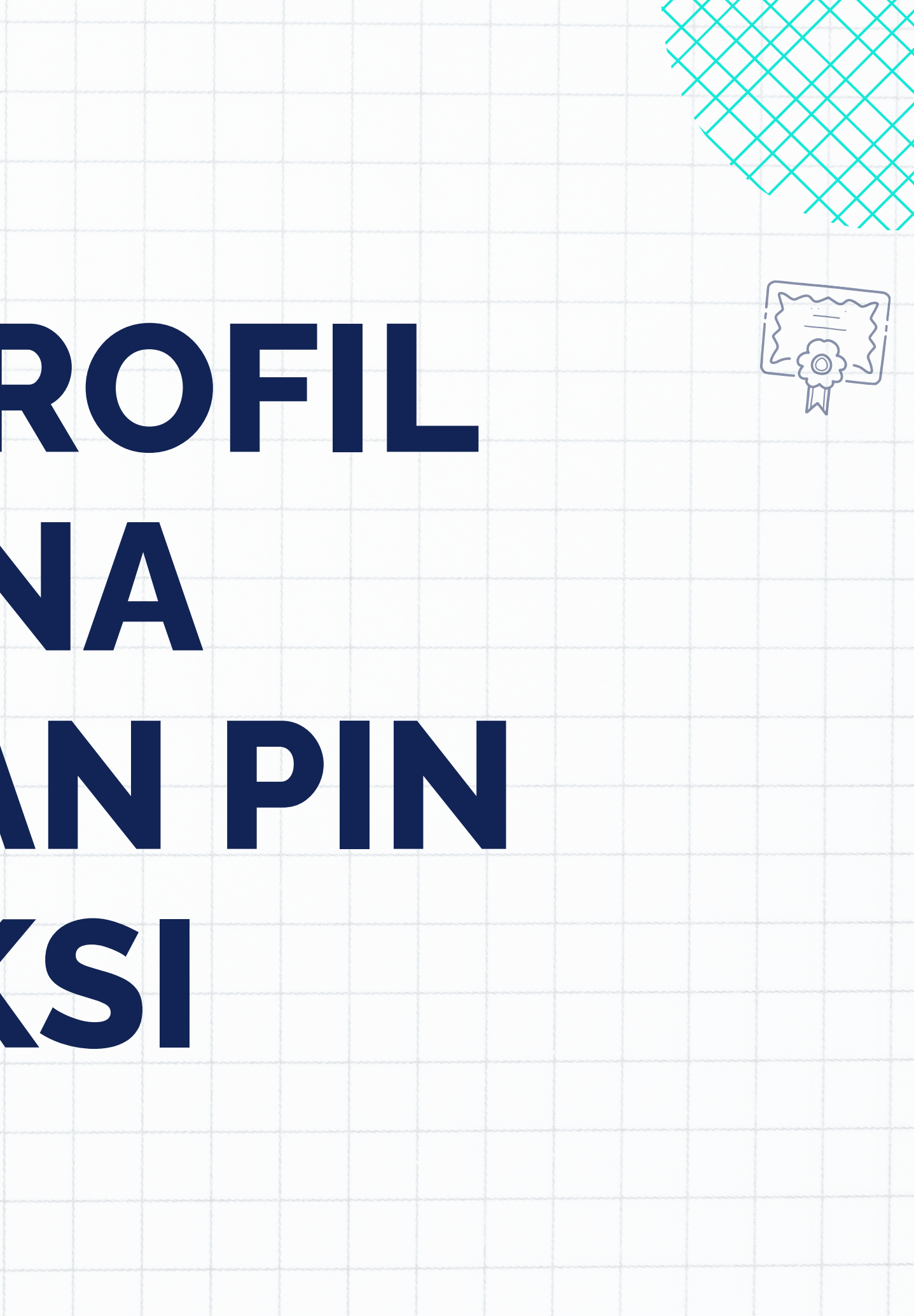

## **LENGKAPI PROFIL PENGGUNA**

| SatuPay V<br>Universit   | V.2<br>tas Islam Negeri Sayyid Ali Rahmat  | ullah Tulungagung                        | <ul> <li>126102201005 SRI AHSUNI NURDIATIN [ Logout ]</li> <li>sebagai user</li> <li>Tanggal 17-12-2023 18:21</li> </ul> |                                                                                         |
|--------------------------|--------------------------------------------|------------------------------------------|----------------------------------------------------------------------------------------------------|-----------------------------------------------------------------------------------------|
| Halaman Depan Top Up Sal | do Tagihan & Bayar Riwayat Akun Saya 🕶 🛛 🔫 | 3                                        |                                                                                                    | KELA                                                                                    |
| Selamat Datang 1261022   | 01005 SRI AHSUNI NURDIATIN                 |                                          |                                                                                                    |                                                                                         |
| NIM                      | 126102201005                               | Angkatan                                 | 2020                                                                                                    |                                                                                         |
| Nama                     | SRI AHSUNI NURDIATIN                       | Fakultas                                 | Fakultas Syariah dan Ilmu Hukum                                                                                          |                                                                                         |
| Kategori User            | Mahasiswa                                  | Program Studi                            | S1 - Hukum Keluarga Islam (Ahwal Al Syakhshiyah)                                                                         | an an an an an an an an an an an an an a                                                |
| Lenis Kelamin            | atur                                       | No. HP / Telp Seluler                    | atur                                                                                                    |                                                                                         |
| No. KTP / Passport ID    | atur                                       | tune ize tuneary                         |                                                                                                    |                                                                                         |
|                          |                                            |                                          | Data Profil Anda Update / Ganti Passwo                                                                                   | ord (optional) Pengaturan Er                                                            |
| Masuk                    | an PIN TRANS                               | SAKSI BAR                                | Username                                                                                                    | 126102201005                                                                            |
|                          | unakan nada                                | coot                                     | Nama                                                                                                    | SRI AHSUNI NURDIAT                                                                      |
|                          |                                            | Saal                                     | Pengaturan PIN Baru                                                                                                    |                                                                                         |
| PIN alg                  | janakan pada                               | na na manana ana ana ana ana ana ana ana | uraninananananananananananananananananana                                                                                |                                                                                         |
| nelaku                   | ikan transaksi                             | baik itu                                 | Perhatian! isi PIN baru anda. PIN in<br>PIN anda. Apabila LUPA PIN Anda sil                                              | ni digunakan untuk setiap<br>ahkan konfirmasi ke admi                                   |
| melaku<br>TOPUP          | kan transaksi<br>ataupun <b>Pen</b>        | baik itu<br><b>1bayaran.</b>             | Perhatian! isi PIN baru anda. PIN in<br>PIN anda. Apabila LUPA PIN Anda sil<br>PIN Baru                                  | ni digunakan untuk setiap<br>ahkan konfirmasi ke admi                                   |
| melaku<br>TOPUP          | kan transaksi<br>ataupun <b>Pen</b>        | baik itu<br><b>1bayaran.</b>             | Perhatian! isi PIN baru anda. PIN in<br>PIN anda. Apabila LUPA PIN Anda sil<br>PIN Baru<br>Re-Type PIN Baru              | ni digunakan untuk setiap<br>ahkan konfirmasi ke admi<br>6 Digit Angka                  |
| melaku<br>TOPUP          | kan transaksi<br>ataupun <b>Pen</b>        | baik itu<br>nbayaran.                    | Perhatian! isi PIN baru anda. PIN in<br>PIN anda. Apabila LUPA PIN Anda sil<br>PIN Baru<br>Re-Type PIN Baru              | ni digunakan untuk setiap<br>ahkan konfirmasi ke admi<br>6 Digit Angka<br>6 Digit Angka |

## Data Diri Berupa EMAIL, JENIS MIN, NO KTP, NO HP AKTIF & **A IBU KANDUNG.**

il / Telp / KTP / Nama Ibu Pengaturan PIN Baru (Setup Pin Pertamakali)

lopup dan Pembayaran, dan Transaksi terkait keamanan data anda. Harap INGAT-INGAT dan CATAT dengan membawa berkas kelengkapan KTP.

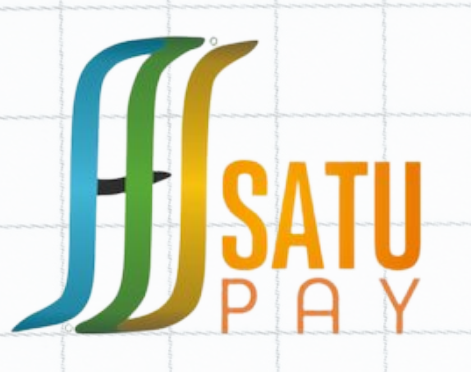

## **TAMPILAN TOPUP SALDO** JIKA PROFIL BELUM LENGKAP

Halaman Depan Top Up Saldo Tagihan & Bayar Riwayat Akun Saya 🕶

Top Up Baru [Kembali]

Demi keamanan data anda, Untuk Bisa melakukan Top Up silahkan update Data Email, Telp dan Buat PIN Baru apabila belum bikin kode pin nya. Setup Now !

2.0--20231809.591137 1.34301 second

email:

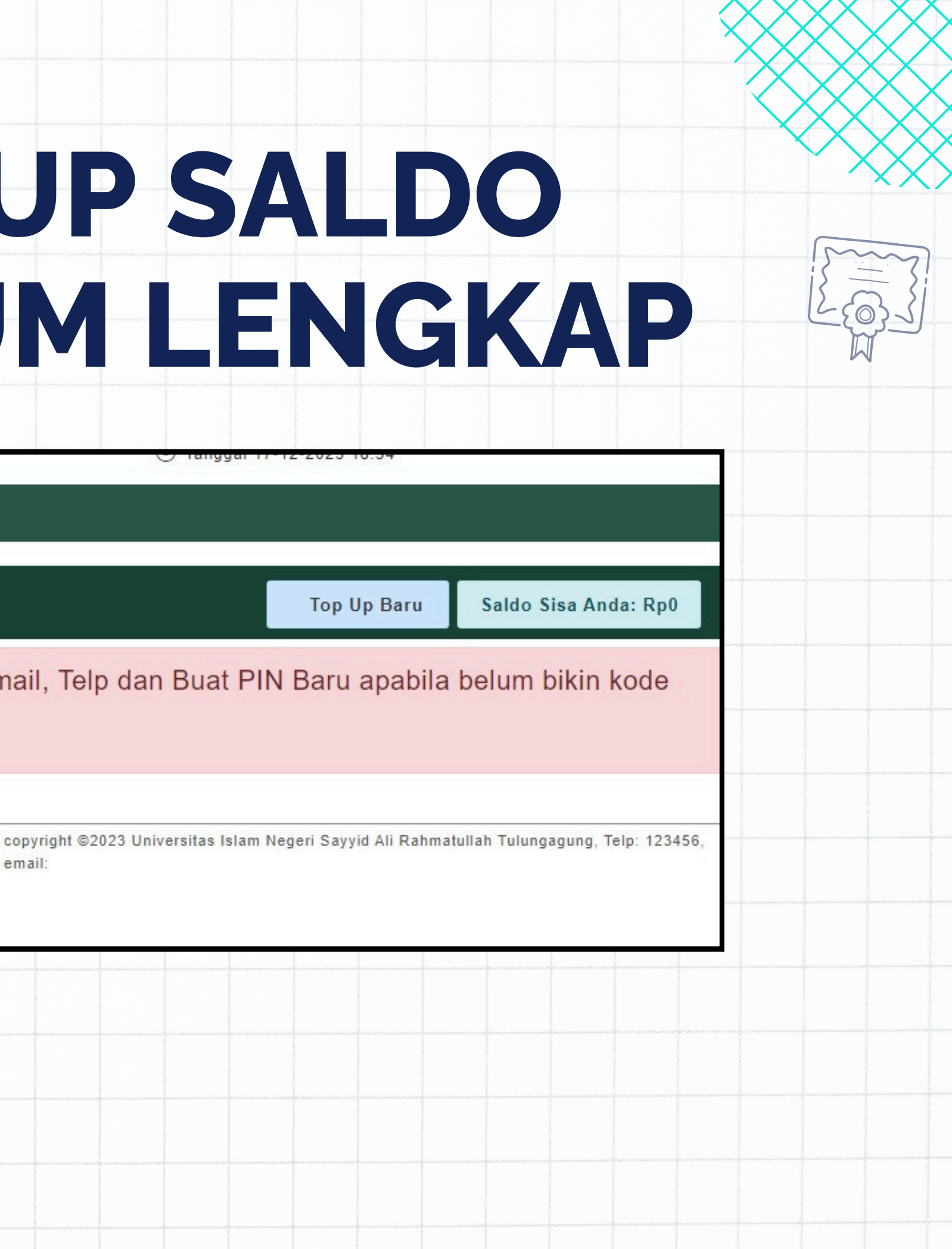

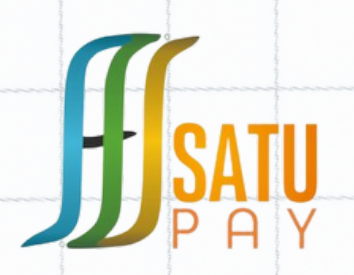

# REQUEST TOPUP SALDO BARU

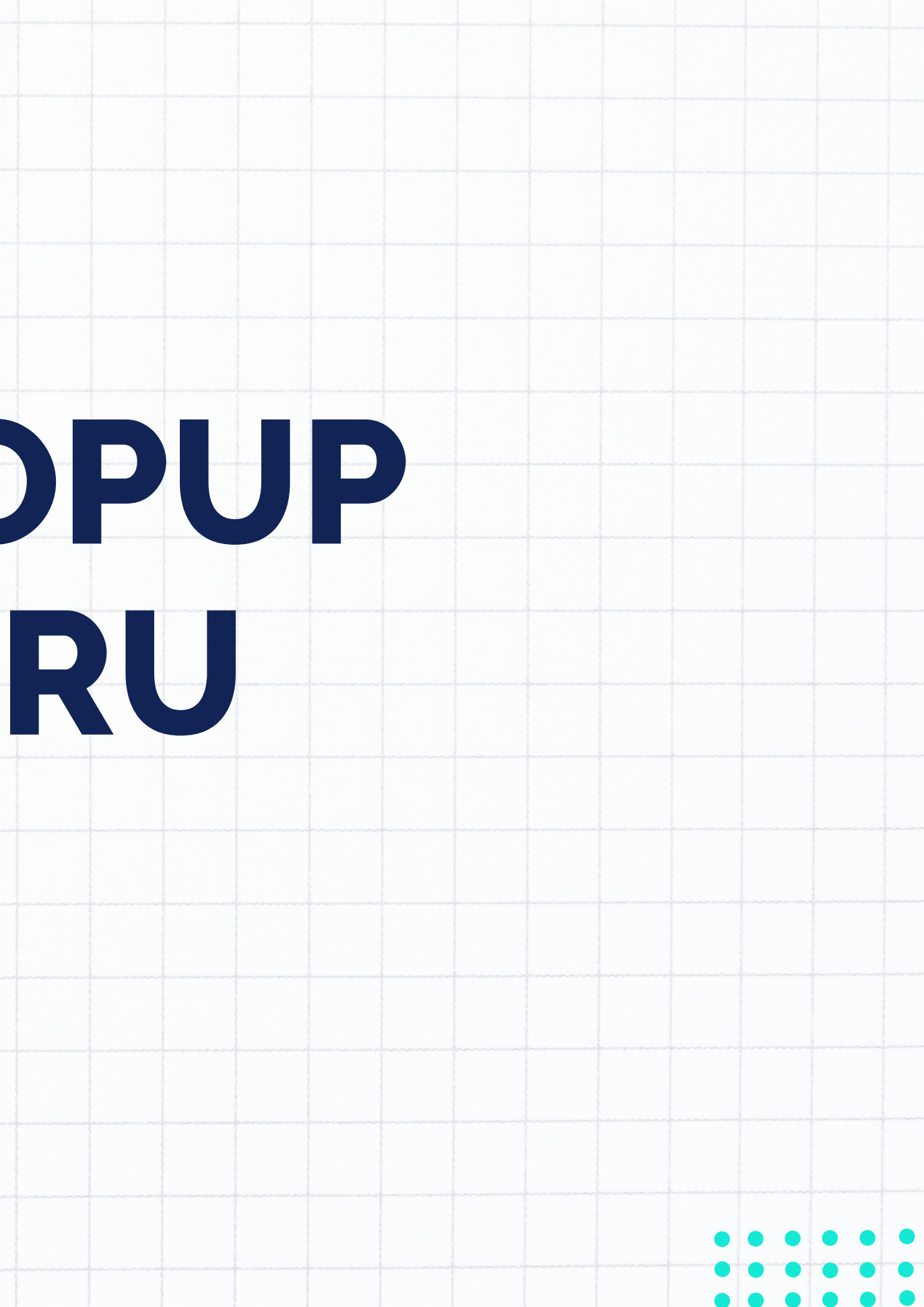

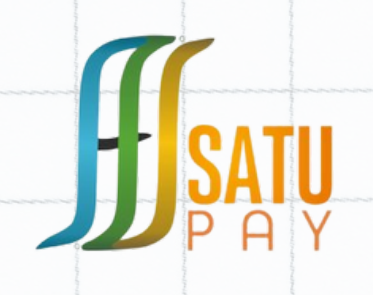

## **REQUEST TOPUP SALDO**

### **Login SATUPay V.2**

| oser satupay.v.2.07 Smart Nar | iipus      |
|-------------------------------|------------|
| 12640520                      | [matrix]re |
| Password satupay.v.2.0 / Smai | rt Kampus  |
|                               |            |

### Pilih Menu Top Up Saldo

Pilih "Top Up Baru"

Top Up Baru

### Masukan Nominal yang akan di Top Up kemudian "CHECK"

Nominal Top Up

Perhatian! Jumlah Topup Yang diperbolehkan Rentang Antara 10 Ribu Rupiah s/d 10 Juta Rupiah

1000000

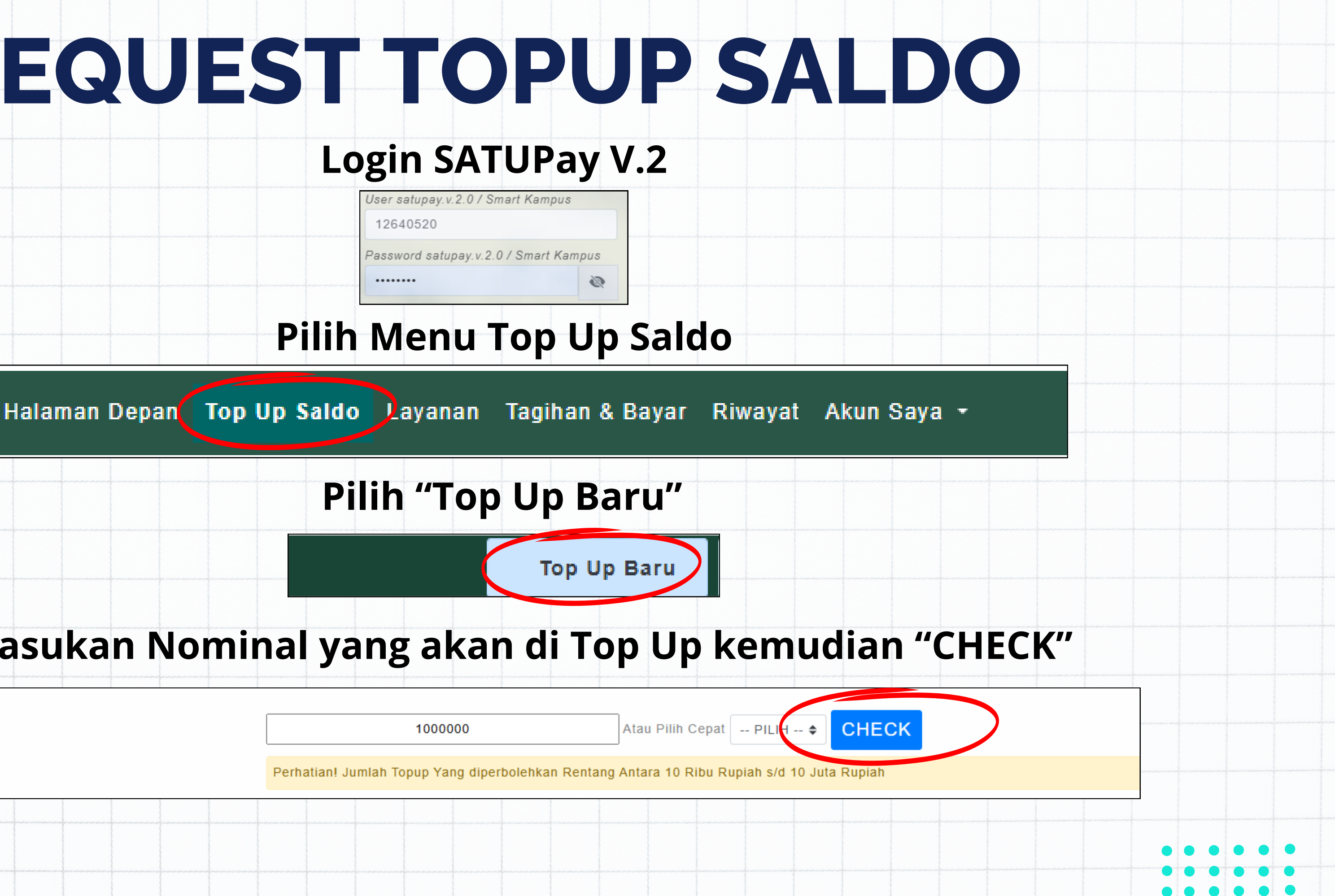

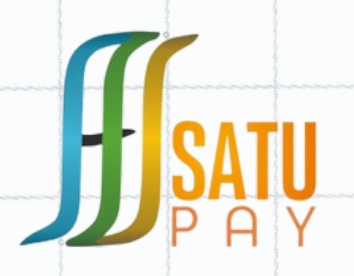

## **REQUEST TOPUP SALDO**

### Masukan PIN Transaksi lalu "Submit"

| Nominal Topup                              | 1.000.000                                                                              |
|--------------------------------------------|----------------------------------------------------------------------------------------|
| <br>Віауа Торир                            | 1,000                                                                                  |
| Deposit Biaya Layanan                      | 2,500                                                                                  |
| <br>Apakah Anda Setuju Akan Top Up Sejumla | h 1.003.500 + Kode Uniq Random Setelah Submit dengan Rincian Nominal Topup 1.000.000 + |
| Masukkan PIN Anda                          | 6 digit angka                                                                          |

### Sedang Menunggu Pembuatan Nomor Virtual Account

Silahkan Bayar Nominal Yang telah diajukan. untuk dapat mengisi yang baru silahkan menunggu setelah waktu daftar list top up dibawah ini terbayar atau sudah expired.

| Nominal Topup<br>Deposit Biaya Layanan<br>Biaya Topup | 1,000,000<br>2,500<br>1,000               | Nomor Invoice: INV/06/TOPUP/M/194016/2<br>Tanggal: 09 Juni 2024 Pukul 19:40:16 |
|-------------------------------------------------------|-------------------------------------------|--------------------------------------------------------------------------------|
| Total Harus Topup                                     | 834<br>1,004,334 [ Salin ] [ Cara Topup ] | Waktu Tunggu Pembuatan Kode VA                                                 |
| Nomor Virtual Account                                 | sedang proses, silahkan tunggu            | 0d 0h 0m 2s                                                                    |
| Expired / Batas Waktu dapat                           | estimasi 0.07 menit<br>Tanggal -          |                                                                                |

### Nomor Virtual Account Sudah Muncul dan Siap dilakukan pembayaran

Silahkan Bayar Nominal Yang telah diajukan. untuk dapat mengisi yang baru silahkan menunggu setelah waktu daftar list top up dibawah ini terbayar atau sudah expired. Nominal Topup 1.000.000 Nomor Invoice: INV/06/TOPUP/M/194016/2024/09 2,500 Deposit Biaya Layanan Tanggal: 09 Juni 2024 Pukul 19:40:16 Biaya Topup 1.000 Kode Unik Waktu Berakhir Tagihan untuk dapat dibayarkan **Total Harus Topup** 1,004,334 [Salin] [Cara Topup] 0d 1h 58m 57s 1483920232027502 [ Salin ] Nomor Virtual Account Tanggal 09 Juni 2024 Pullar 21:41:21 Expired / Batas Waktu dapat Topup

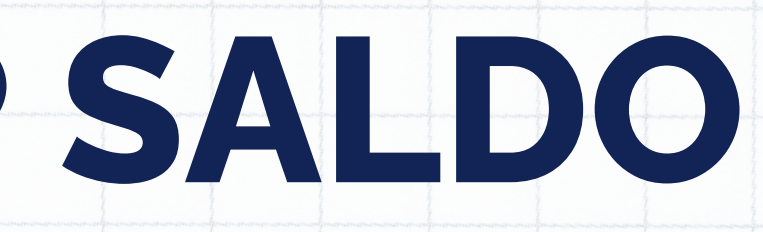

1.000 + 2.500?

024/09

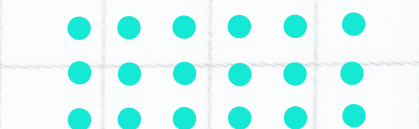

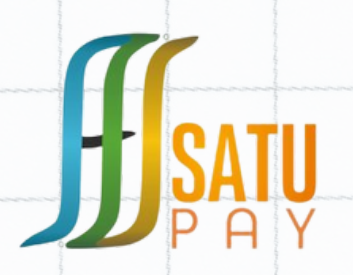

## BAYAR TOPUP SALDO MENGGUNAKAN (M-BANKING/ATM/TELLER)

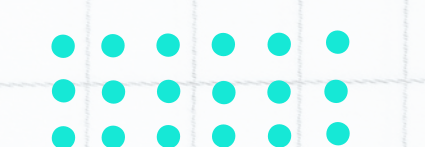

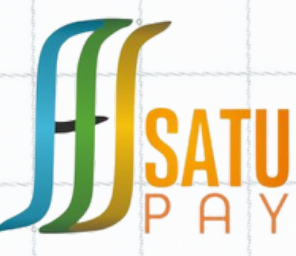

| - | Silahkan Bayar Nominal Yang t | elah diajukan. untuk dapat mengisi yang baru |               |
|---|-------------------------------|----------------------------------------------|---------------|
|   | Nominal Topup                 | 1,000,000                                    |               |
|   | Deposit Biaya Layanan         | 2,500                                        |               |
|   | Biaya Topup                   | 1,000                                        |               |
| - | Kode Unik                     | 834                                          | 1 mar 2 1 mar |
|   | Total Harus Topup             | 1,004,334 [ Salin ] [ Cara Topup ]           |               |
|   | Nomor Virtual Account         | 1483920232027502 [ Salin ]                   |               |
|   | Expired / Batas Waktu dapat   | Tanggal 09 Juni 2024 Pukul 21:41:21          |               |
| - | Торир                         |                                              | 10-62         |

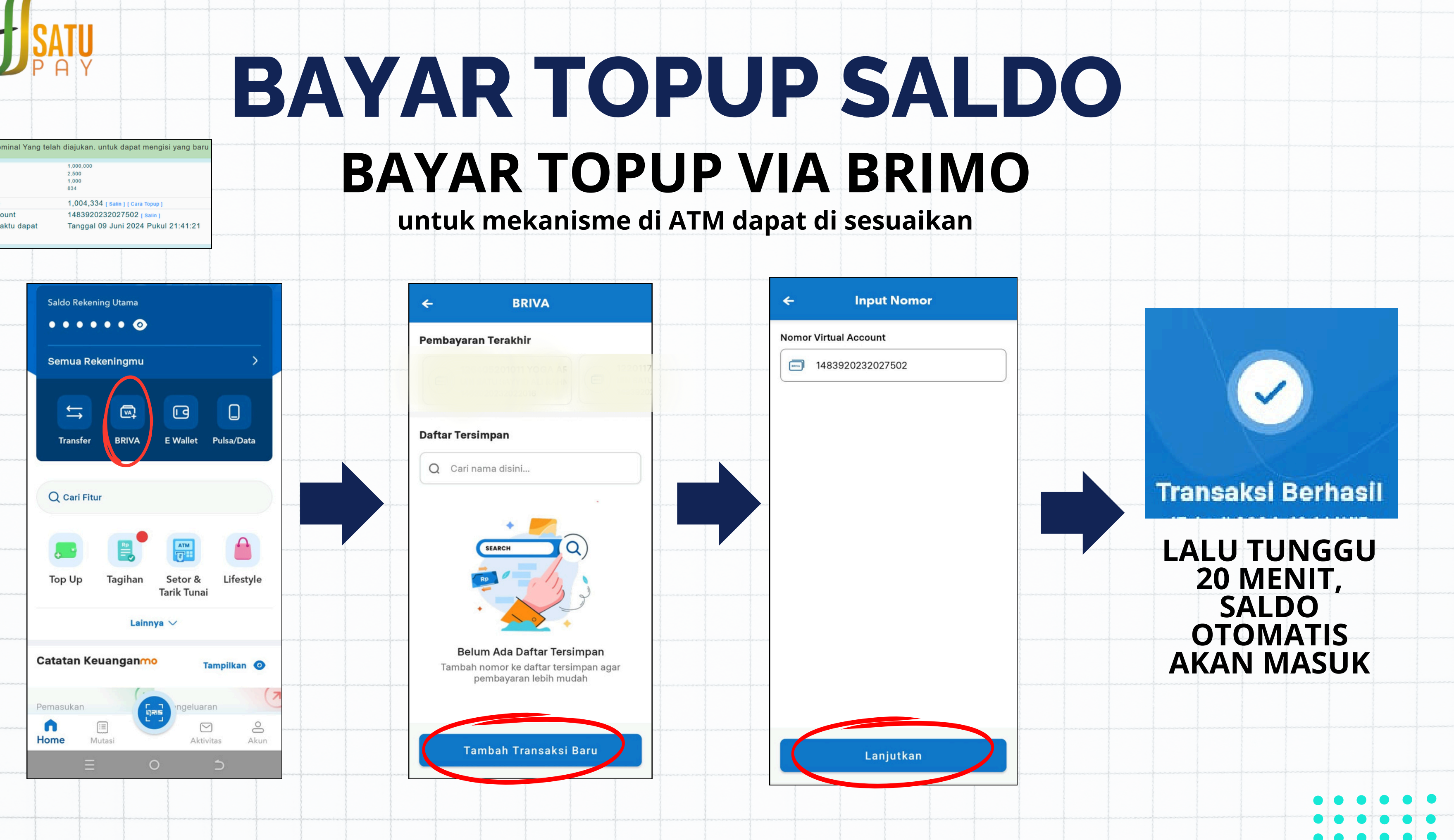

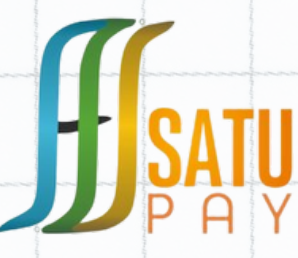

Silahkan Bayar Nominal Yang telah diajukan. untuk dapat mengisi yang bar ominal Topu 1.000.000 Deposit Biaya Layar 2,500 Biava Topup 1.000 Kode Unik Total Harus Topup 1.004.334 [ Salin ] [ Cara Topup Nomor Virtual Account 1483920232027502 [ Salin ] Tanggal 09 Juni 2024 Pukul 21:41:21 Expired / Batas Waktu dapat

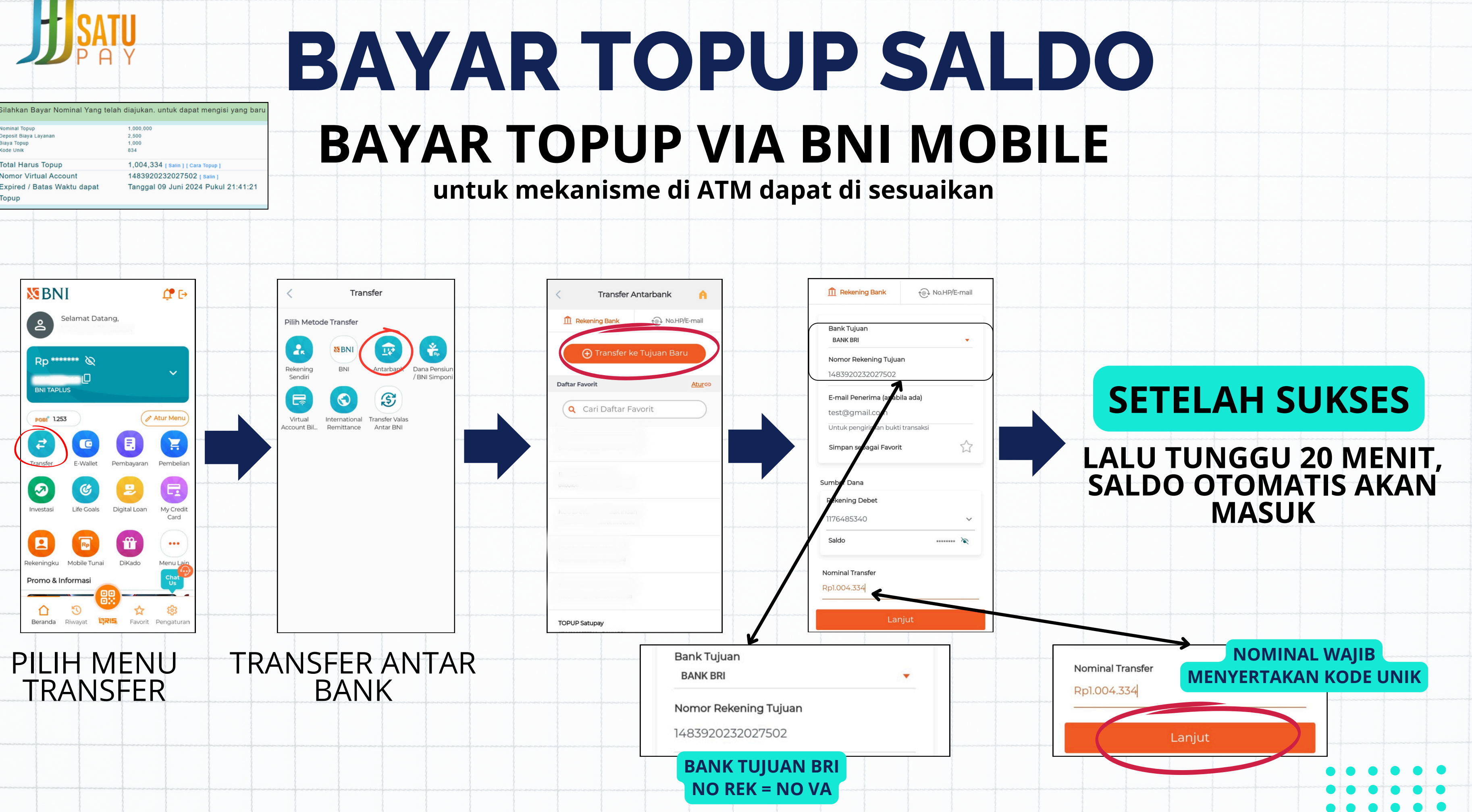

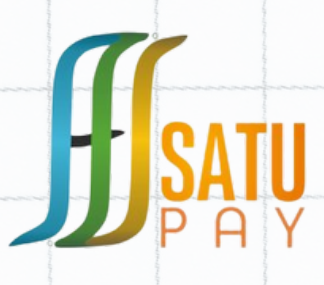

Deposit Biaya Layana

Total Harus Topup

Nomor Virtual Account

Expired / Batas Waktu dapat

Biaya Topup Kode Unik

Topup

Silahkan Bayar Nominal Yang telah diajukan. untuk dapat mengisi yang baru

1.000.000

1.004.334 ( Salin ) ( Cara Topup

1483920232027502 [ Salin ]

Tanggal 09 Juni 2024 Pukul 21:41:21

2,500

834

## **BAYAR TOPUP SALDO BAYAR TOPUP VIA Mandiri MOBILE**

### untuk mekanisme di ATM dapat di sesuaikan

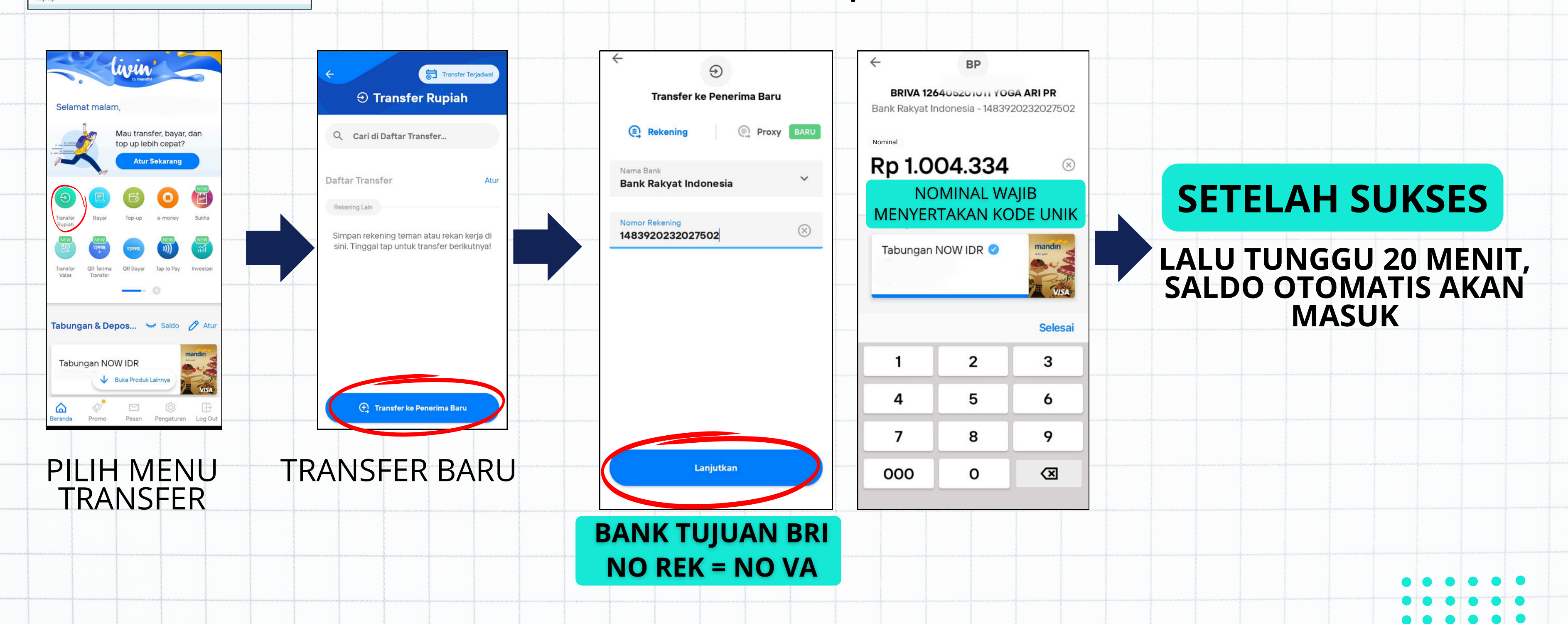

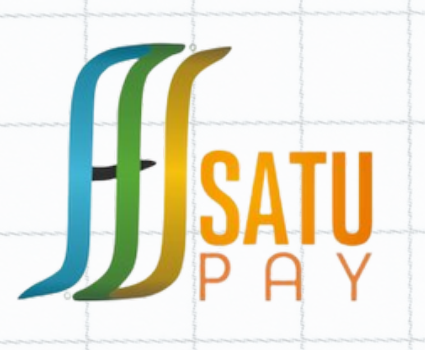

## **MEKANISME BAYAR TOPUP SALDO**

BAYAR TOPUP MENGGUNAKAN VIRTUAL ACCOUNT (VA) HANYA BERLAKU PADA BANK BRI

UNTUK BANK LAIN MENGGUNAKAN FITUR TRANSFER ANTAR BANK BANK TUJUAN: BRI NO REKENING : NOMOR VA NOMINAL : (WAJIB SESUAI KODE UNIK)

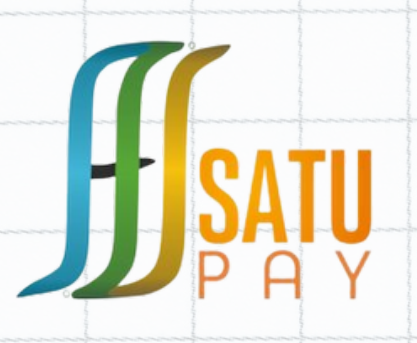

## HIMBAUAN TOP UP SALDO TOP UP SALDO SATUPAY V.2 "TIDAK DI ANJURKAN" MENGGUNAKAN E-WALET SEPERTI:

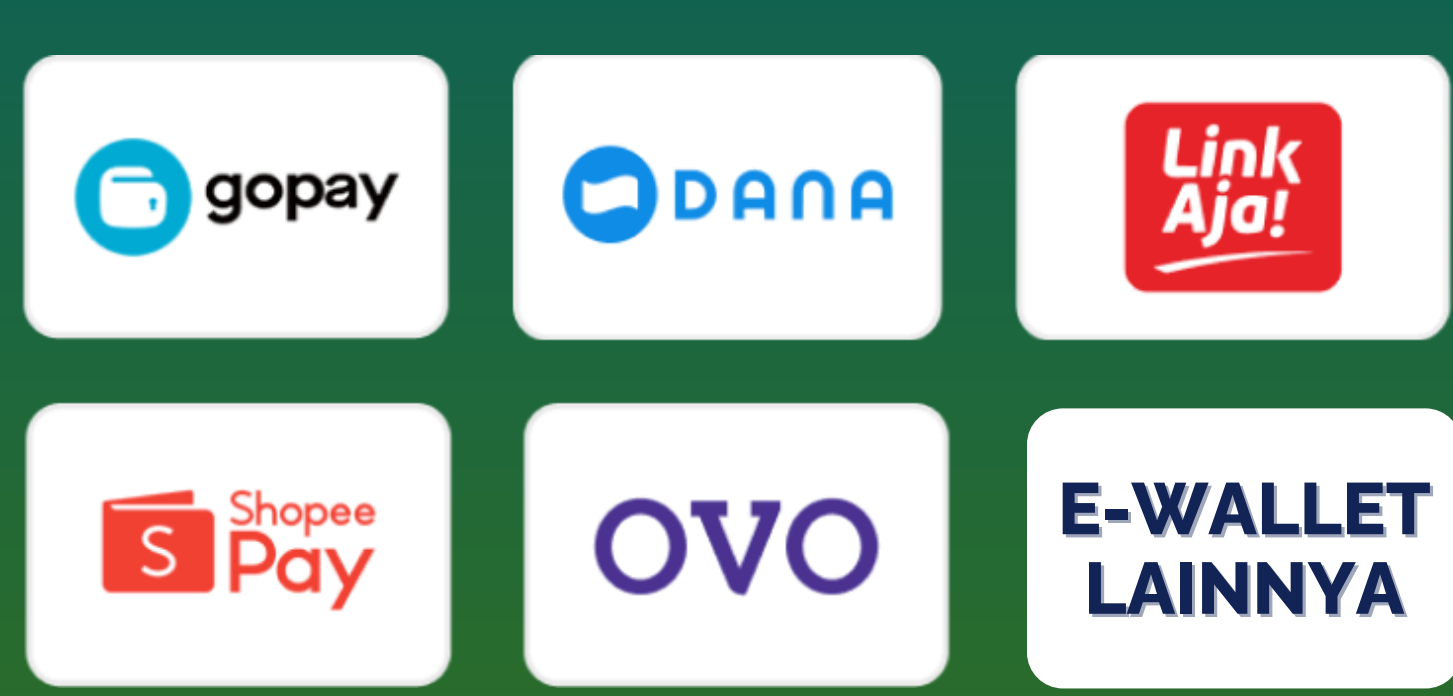

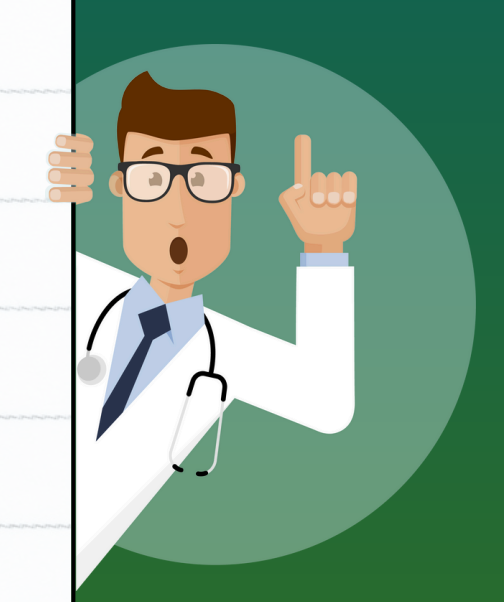

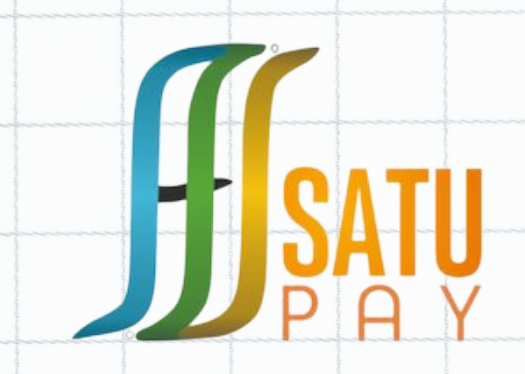

## PEMBAYARAN TAGIHAN

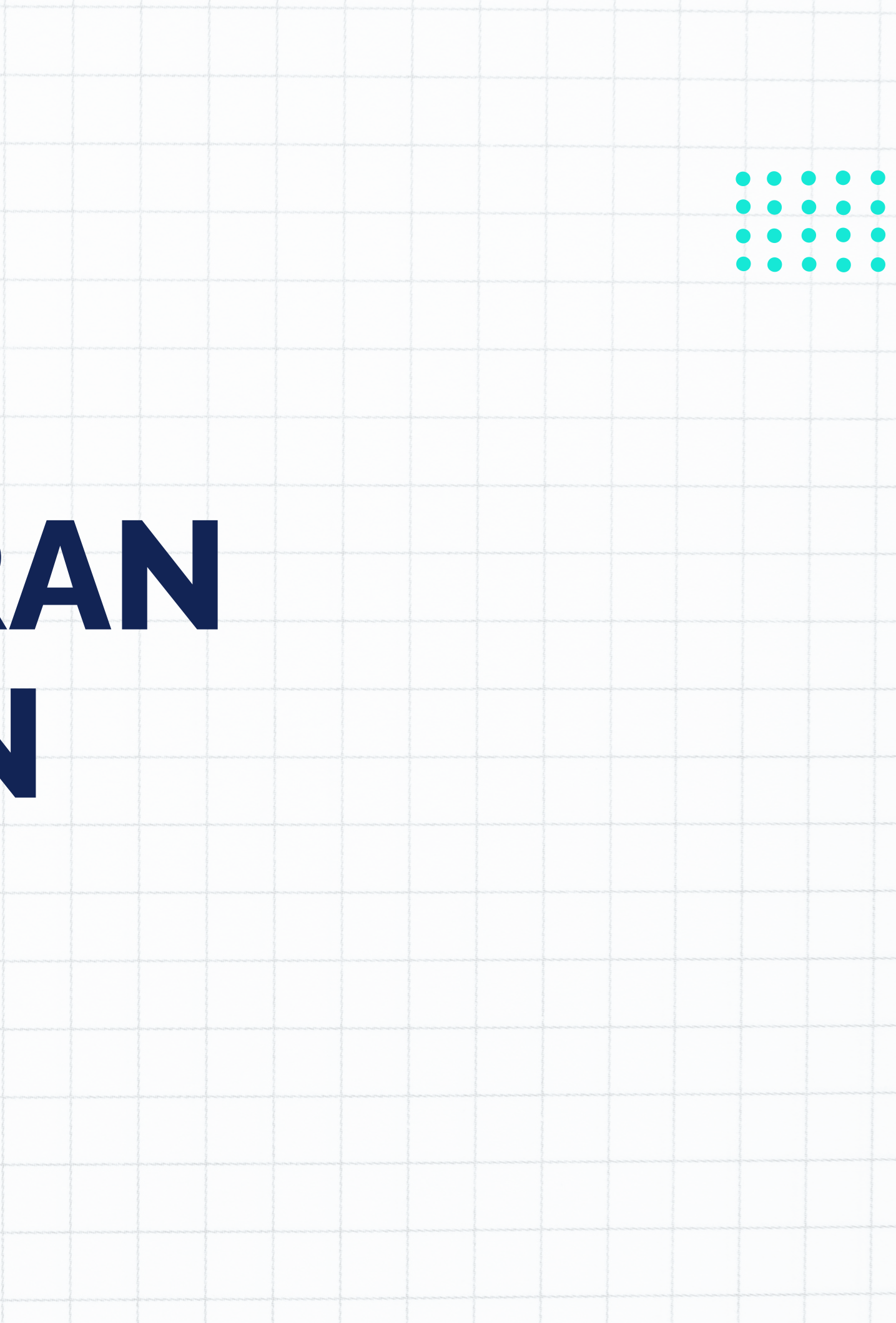

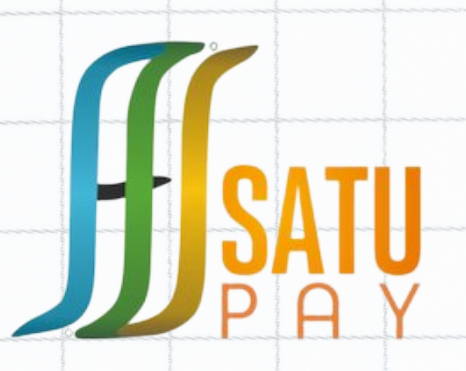

## **CARA PEMBAYARAN**

| Jml Tagihan | Flagging Terbayar<br>(Smart Kampus) | Jumlah TerBayar<br>(satupay.v.2.0) | Biaya<br>Layanan                                                                                                | Rincian Bayar                                       | Status Tagiha                |
|-------------|-------------------------------------|------------------------------------|----------------------------------------------------------------------------------------------------|-----------------------------------------------------|------------------------------|
| Rp50.000    | Rp0                                 | Rp0                                |                                                                                                    |                                                     | Rp50.000                     |
|             |                                     |                                    | าประการสารสารสารสารสารสารสารสาร                                                                                 |                                                     |                              |
| Μ           | lasukan                             | PIN                                | To<br>Su                                                                                                    | tal Tagihan<br>Idah Terbayar                        | Rp5.000.000<br>Rp0           |
| Trar        | nsaksi d                            | engan                              | nun annan ann an B                                                                                              | aya Layanan                                         | Rp2,500                      |
| Ber         | nar kemu                            | udian                              | nananananan<br>D<br>Ma                                                                                          | otal Bayar<br>eskripsi Bayar<br>aksimal 30 karakter | Rp5,002,500<br>Bayar Tagihan |
| "Kon        | firmasi                             | Bavar"                             | natriana partina partina partina partina partina partina partina partina partina partina partina partina partin | asukkan PIN Anda                                    |                              |

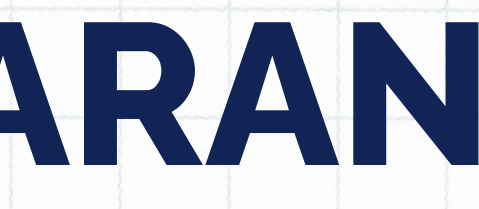

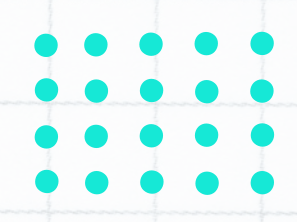

### Pilih Menu Menu "Tagihan & Bayar" AYAR SEKARANG Kemudian Klik "Bayar Sekarang"

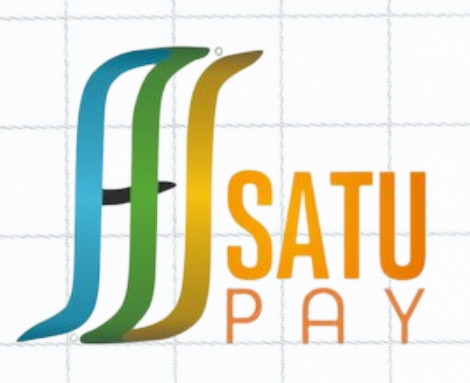

| Riw    | vayat Pembayaran         | Î                                                                                          |                 |                                    |                                                  |
|--------|--------------------------|--------------------------------------------------------------------------------------------|-----------------|------------------------------------|--------------------------------------------------|
| Kate   | egori Riwayat Riwayat Pe | embayaran 🗢 Tipe <mark>11</mark> gihan Semest                                              | ter Reguler     | ✿ Untuk Semester Se                | emester 🗢 Submit                                 |
| Dat    | ta Riwayat Pembayara     | an                                                                                         | hand the Design | Tol Bavar                          |                                                  |
| No     | lipe lagihan             | Uraian Bayar                                                                               | Jumian Bayar    | i yi Dayai                         | Flagging                                         |
| 1<br>1 | Semester Reguler         | Pembayaran 2000000,<br>Sem. 3 (2023/2024<br>Semester Ganjil (20231))<br>( <i>B200000</i> ) | Rp2.000.000     | 17 Desember 2023 Pukul<br>23:37:06 | 18 Desember 2<br>Pukul 01:29:08<br>(smart kampus |

## Jika Pembayaran Berhasil Maka Cek Riwayat Pembayaran Untuk dapat Mencetak Bukti Pembayaran yang telah di lakukan.

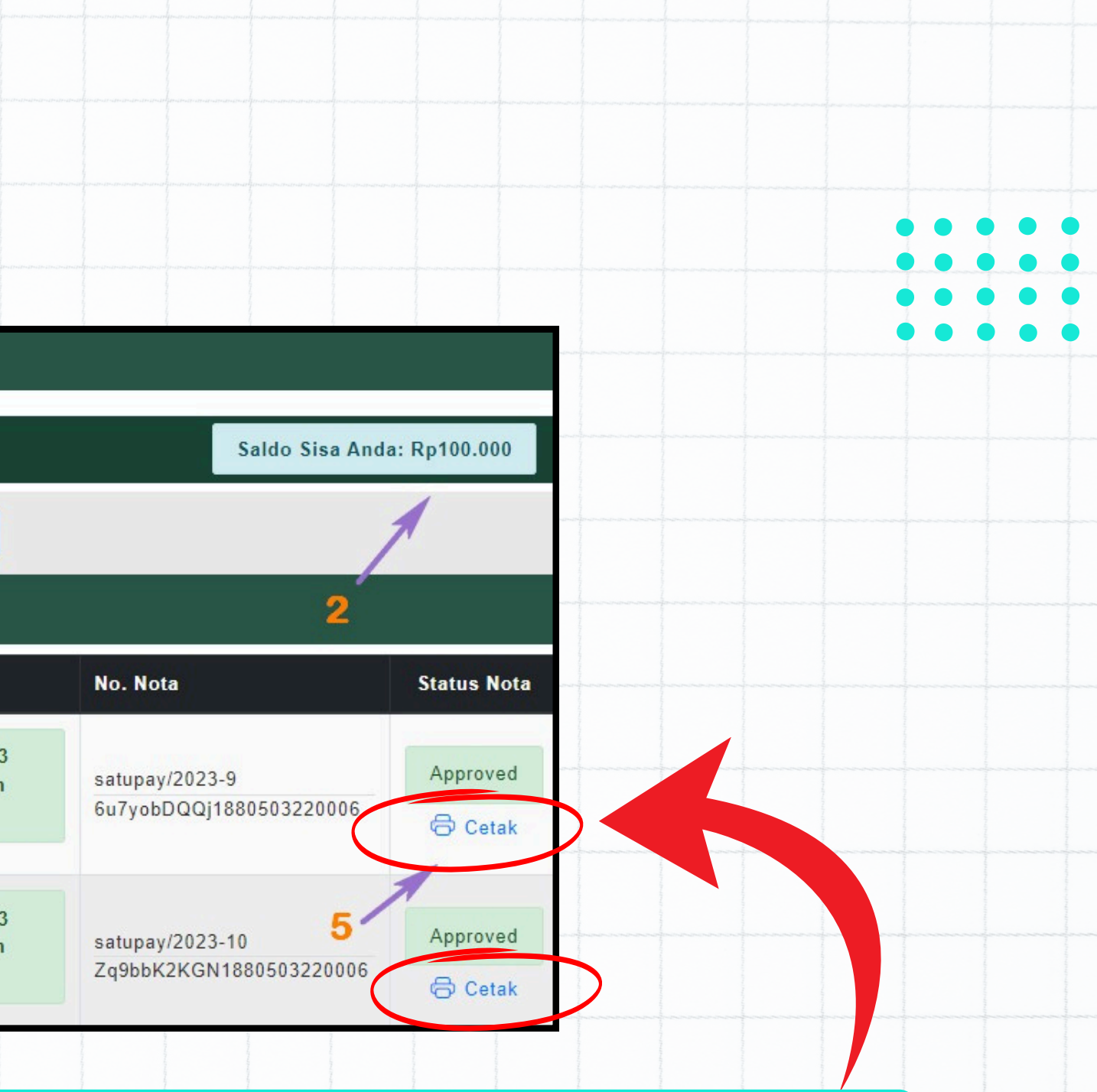

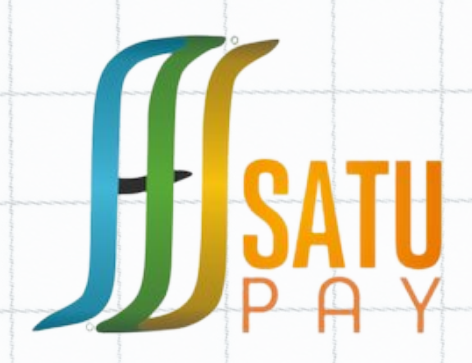

# CARA PESAN LAYANAN SATUPAY V.2

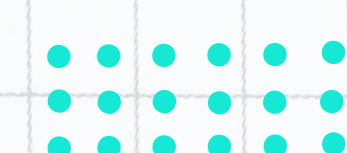

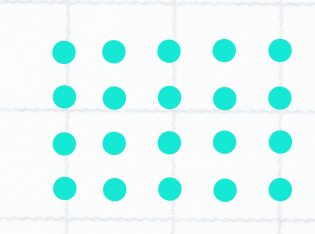

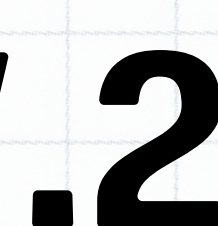

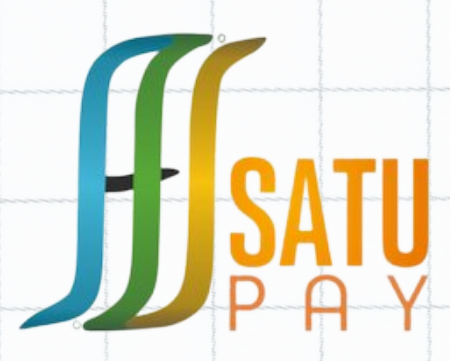

## **CARA PESAN LAYANAN**

## **1.Login SATUPay V.2**

User satupay.v.2.0 / Smart Kampus

12640520

Password satupay.v.2.0 / Smart Kampus

.....

## 2.Pilih Menu Layanan

0

Halaman Depan Top Up Sa(do Layanan Tagihan & Bayar Riwayat Akun Saya • Pesan Layanan Baru [Kembali] Kode Akun \* Nominal Tagihan \* Estimasi Batas Waktu Akhir Pembayaran Nama Pemesan NIM / No. HP Pemesan Deskripsi Tagihan

## 3. Pilih Pesan Baru

Informasi Layanan Pesanan Anda 🌔 [ Pesan Baru ]

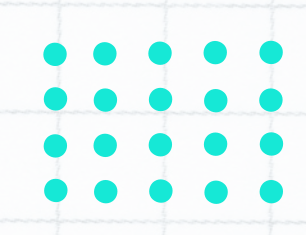

### **4.** Pilih Kode Akun yang akan di pesan lalu masukan deskripsi tagihan kemudian **"Submit"**

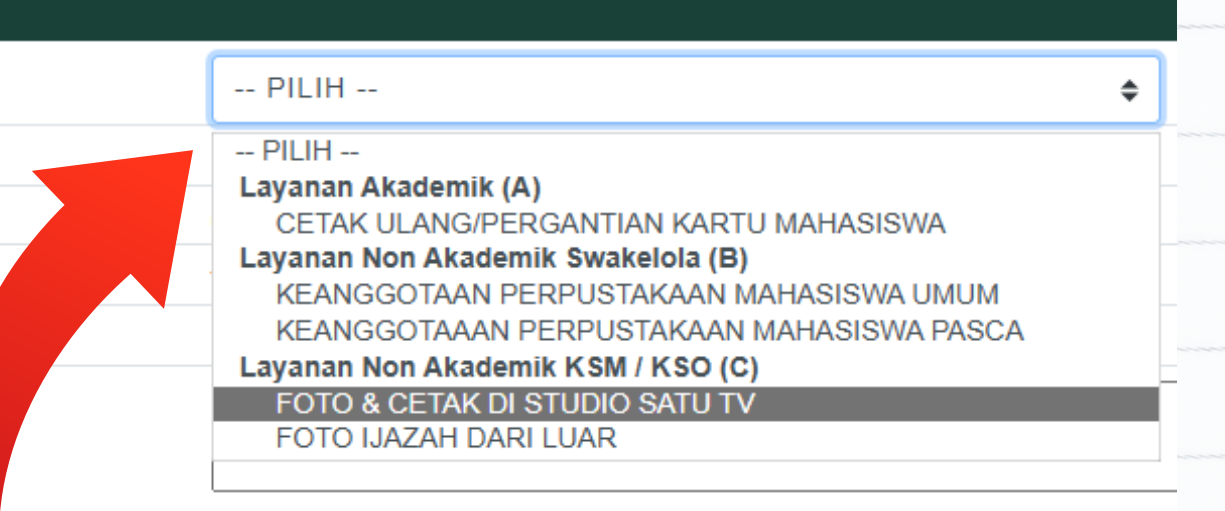

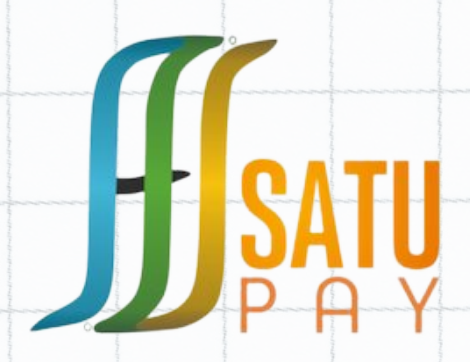

# CARA BAYAR LAYANAN SATUPAY V.2

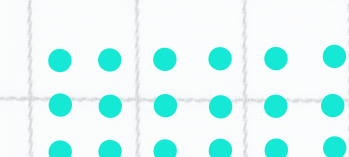

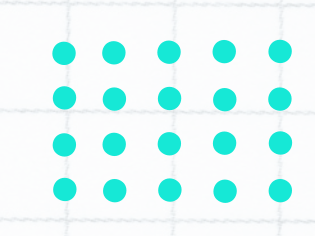

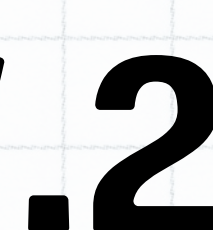

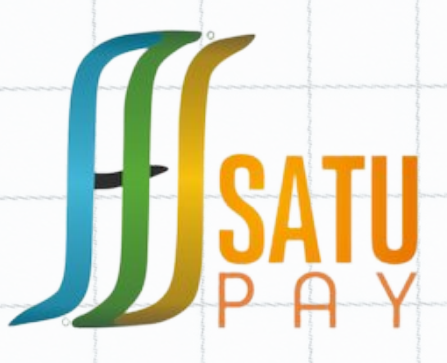

## **CARA BAYAR LAYANAN**

## 1.klik " Cek Tagihan dan Bayar"

|   | Layanan                                                 | Nominal<br>Tagihan | Expired Date                   | Status Bayar | Jumlah TerBayar | Tanggal<br>Bayar | Menu                     |   |  |  |  |
|---|---------------------------------------------------------|--------------------|--------------------------------|--------------|-----------------|------------------|--------------------------|---|--|--|--|
| 5 | FOTO & CETAK DI<br>STUDIO SATU TV<br>Bayar atas<br>nama | 50.000             | 09 Juni 2024 Pukul<br>23:27:00 |              |                 | $\langle$        | Cek Tagihan<br>dan Bayar | P |  |  |  |
|   | nim                                                     |                    |                                |              |                 |                  |                          |   |  |  |  |

## 2.klik "Bayar Sekarang", kemudian Masukan PIN dan klik "Konfirmasi Bayar"

| ~~~~ | No | Tagihan                                               | Jml Tagihan | Flagging Terbayar<br>(Smart Kampus) | Jumlah TerBayar<br>(satupay.v.2.0) | Biaya<br>Layanan | Rincian I |
|------|----|-------------------------------------------------------|-------------|-------------------------------------|------------------------------------|------------------|-----------|
|      | 1  | FOTO & CETAK DI STUDIO SATU TV<br>Bayar atas nama nim | Rp50.000    | Rp0                                 | Rp0                                |                  |           |

### 3. Jika sudah Terbayar kemudian Klik "Cetak" dan Save sebagai File PDF

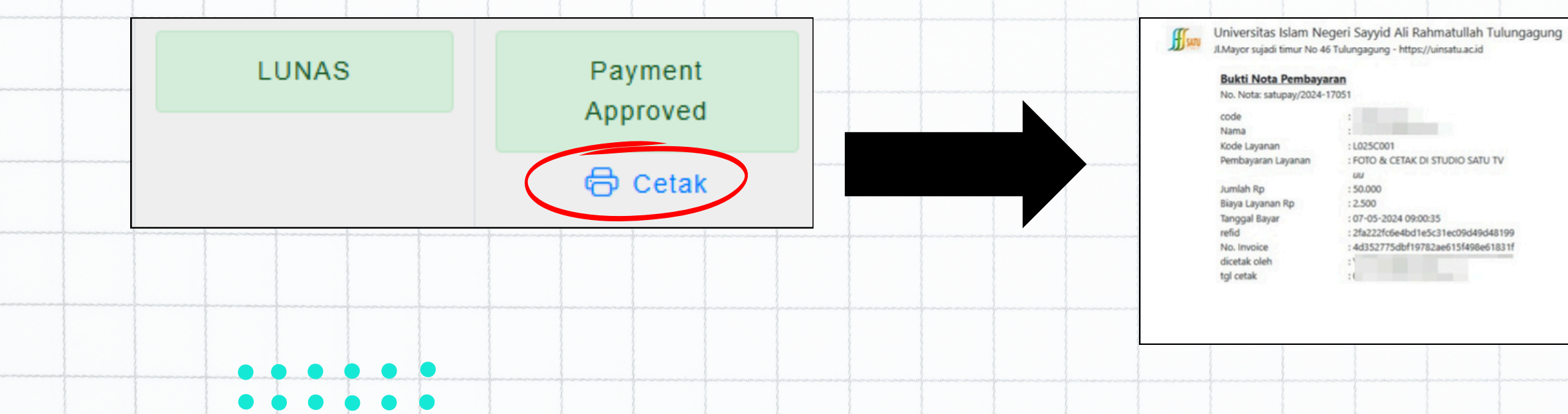

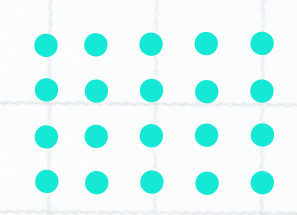

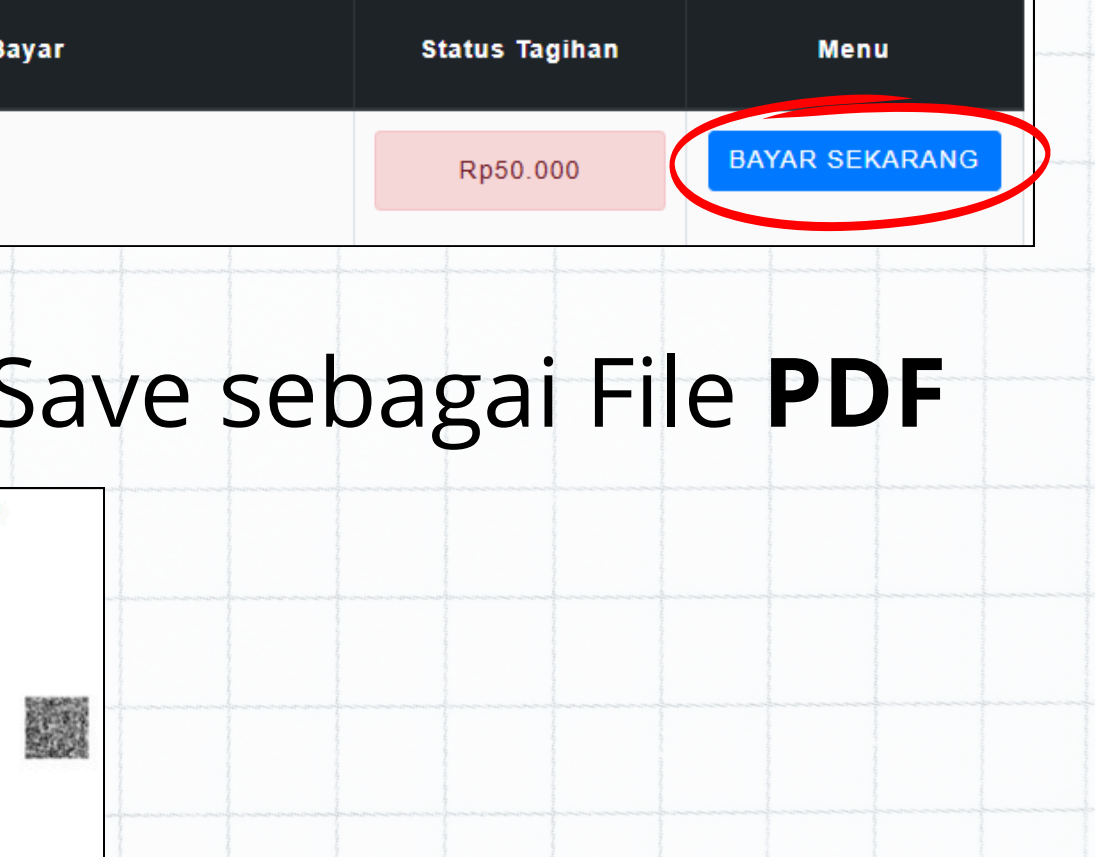

# TERIMA KASIH

## Helpdesk SATUPay V.2

0821-4179-2112

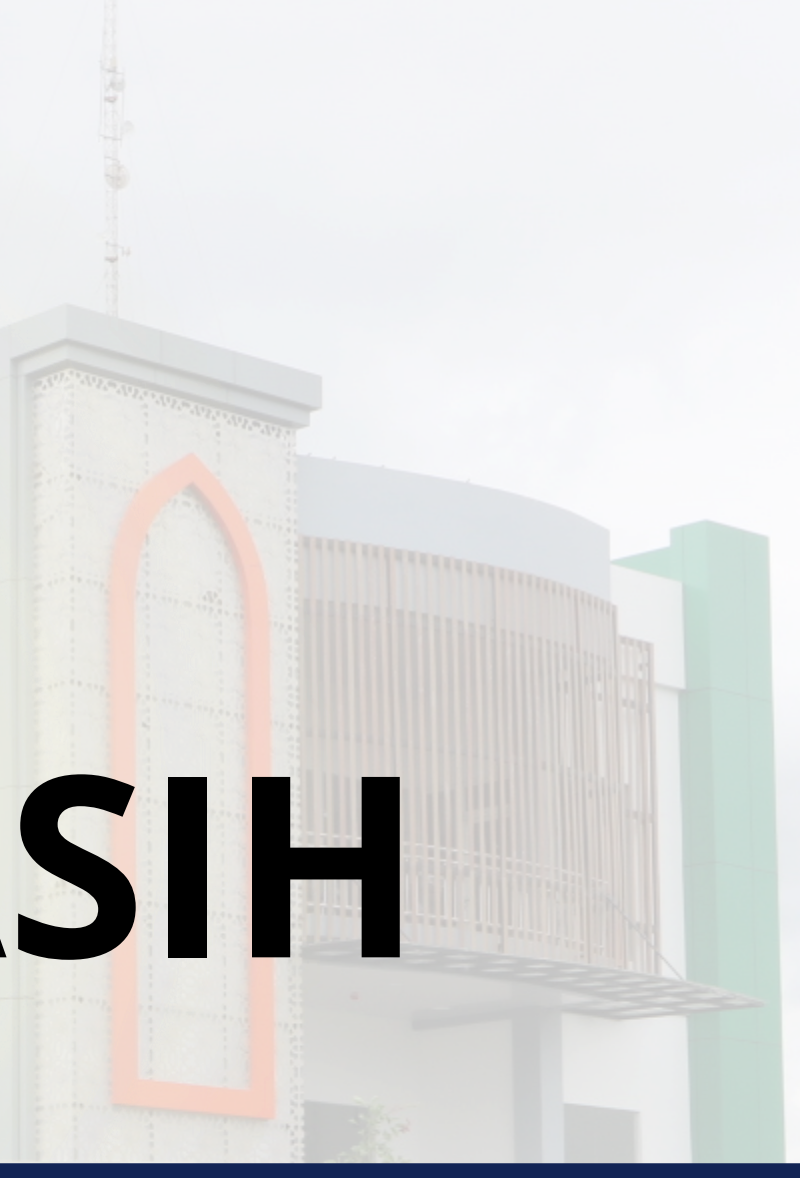

## LINK SATUPay V.2

### https://satupay.uinsatu.ac.id